# 6 easy steps to make RCED bill payment through

## **BIBD Internet Banking (Personal)**

## **STEP 1**

Go to **BIBD I-BANKING WEBPAGE** at <u>https://cib.bibd.com.bn/retail/index.html</u> and key in **USER ID** and **PASSWORD**.

| 🗢 BIBD                                            |                                    |            | English   B.Melayu                        |
|---------------------------------------------------|------------------------------------|------------|-------------------------------------------|
| Home   Help   Contact Us   Terms & Condition      | <u>ns</u>                          |            | Customer Service Hotline: +(673) 223-8181 |
| BIBD CALL CENTER<br>Anytime Anywhere<br>(2238181) | LOGIN<br>User ID:<br>Internet PIN: | Aida_Judin |                                           |

Click 'Login'.

#### **STEP 2**

From the side menu, choose '**PAYMENT SERVICE/ DONATIONS**', followed by '**PAY BILL / MAKE DONATION**'

| Home   Help   Contact Us   Terms & Conditi         |  |  |  |  |
|----------------------------------------------------|--|--|--|--|
|                                                    |  |  |  |  |
| User Name : AIDA SURIYANI BINTI<br>JUDIN<br>Logout |  |  |  |  |
| SERVICES                                           |  |  |  |  |
| -> Cheque Senices                                  |  |  |  |  |
| Payment Services / Donations                       |  |  |  |  |
| Pay Bill / Make Donation                           |  |  |  |  |
| Fay Credit Gard                                    |  |  |  |  |
| Pay Financing                                      |  |  |  |  |
| Bill Presentment & Payment                         |  |  |  |  |
| Maintain Future Bill Payments /<br>Donations       |  |  |  |  |
| Maintain Favourite Bill/Donation<br>Payees         |  |  |  |  |
| → Transfer Services within BIBD                    |  |  |  |  |
| → Transfer Services to banks in Brunei             |  |  |  |  |
| → Transfer Services Outside Brunei                 |  |  |  |  |

### **STEP 3**

Under 'Payee Name', choose **ROYAL CUSTOM AND EXCISE DEPARTMENT** from the drop down menu.

|                                |                                                    | Customer Service Hotline: +(673) 223-81 |
|--------------------------------|----------------------------------------------------|-----------------------------------------|
| Bill Payment                   |                                                    | 30/03/2016 3:22 Pk                      |
| lease fill in the following re | equired fields. Required fields are indicated by * |                                         |
| Payee Name                     | ROYAL CUSTOMS AND EXCISE DEPARTMENT                |                                         |
|                                | Next                                               |                                         |
|                                |                                                    |                                         |
|                                |                                                    |                                         |
| Required detail Help Mes       | sage, please check transaction help.               |                                         |
|                                |                                                    |                                         |
|                                |                                                    |                                         |
|                                |                                                    |                                         |
|                                |                                                    |                                         |
|                                |                                                    |                                         |

Click 'Next'.

### STEP 4

Under the 'Bill / Reference No. 1', enter the 20 digits alphanumeric RCED Bill Reference number as per highlighted in the Bill of Demand below (BDNDEC20130320002738) dropping the 'L' and 'dashes'.

[Example: BDN-DECL-201303-20002747, enter as BDNDEC20130320002747]

|                                                                                                    | English   B.Melayu<br>BIBD Online       | Royal Customs and Excite Department<br>Jalan Menteri Besar<br>Berakas B3910<br>Negara Brunei Darussalam                                                                                     |
|----------------------------------------------------------------------------------------------------|-----------------------------------------|----------------------------------------------------------------------------------------------------|
|                                                                                                    | iouine. 7(013)223-0101                  | To :                                                                                                    |
| Pay Bill / Make Donation                                                                                                    | 30/03/2016 3:38 PM                      | Company A                                                                                                    |
| Please fill in the following required fields. Required fields are indicated by * Page Rame ROVAL CLISTONIS AND EXOSE DEPARTMENT REGISTRATE ROVAL CLISTONIS AND EXOSE DEPARTMENT REGISTRATE ROVAL CLISTONIS AND EXOSE DEPARTMENT REGISTRATE ROVAL DEPARTMENT REGISTRATE ROVAL DEPARTMENT RE | eatment & Payment<br>1911<br>ading Bill | SHAKIRIN COMPLEX KG KIULAP<br>BANDAR SERI BEGAMAN<br>BRUNEI DARUSSALAM                                                                                                    |
| Reference Account No. 3                                                                                                    |                                         | Customs Bill of Demand                                                                                                    |
| Save to Preferred Pages Pages Description Book Next                                                                                                    |                                         | RCED Bill Reference : BDN-DECL-201303-20002738<br>Billing Date : 0670472008                                                                                                    |
|                                                                                                    |                                         | Your declaration submitted on $06/04/2009$ has been approved, the total amount payable for your declared good is $8\xi810.00$                                                               |
|                                                                                                    |                                         | <ol> <li>You may refer to your approved declaration number DEC-05605-200904-000282<br/>via e-Customs system at https://ecustoms.mof.gov.bn/</li> </ol>                                      |
|                                                                                                    |                                         | 3. All payments must be paid before collection of your goods. Please print and<br>bring a copy of this bill and pay the exact amount by 08/04/2009 at customs<br>counter by cash or cheque. |
|                                                                                                    |                                         | <ol> <li>You may contact Customs Helpdesk at 2382333 for question regarding this bill,<br/>please provide the above Bill Reference number.</li> </ol>                                       |
|                                                                                                    |                                         | This is a computer generated bill, no signature is required.                                                                                                    |

Click 'Next'.

## Step 5

Enter the payment detail

- 5.1 Under the 'Account / Credit Card No', select the **ACCOUNT** from which payment will be debited from.
- 5.2 Enter **AMOUNT** to be paid in BND
- 5.3 Under Payment Options, tick 'Immediate Payment'

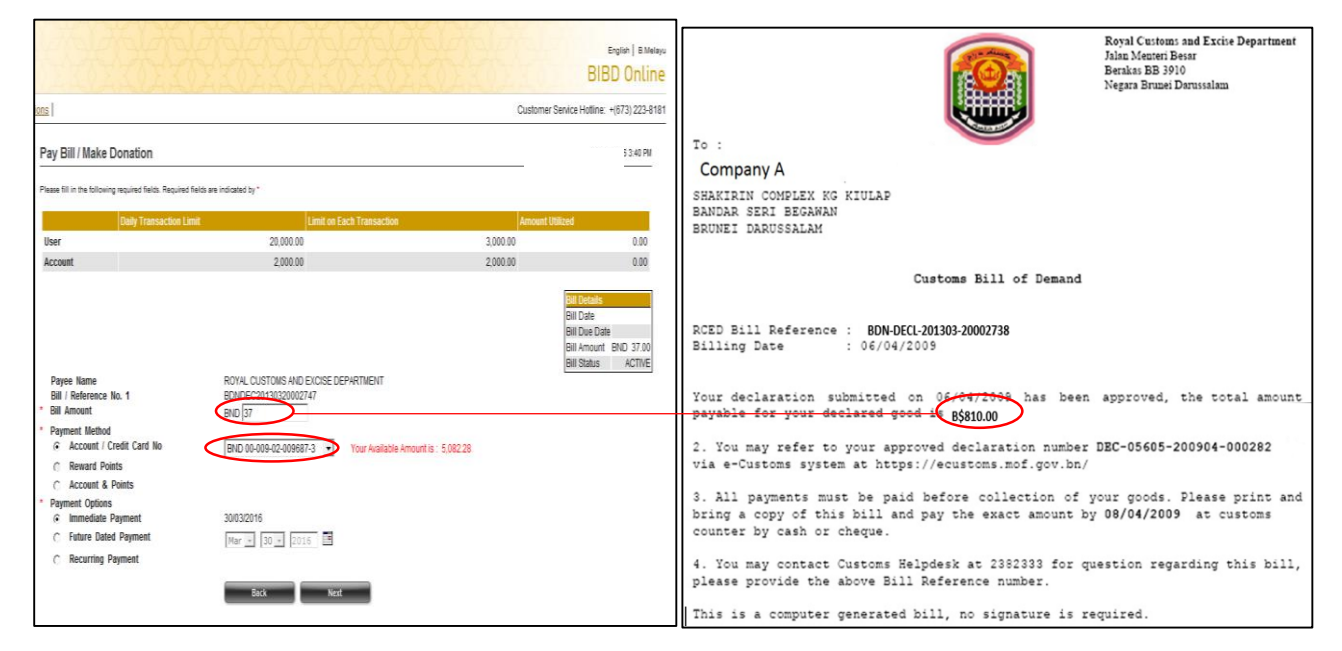

Click 'Next'.

## Step 6

Enter TOKEN PIN NUMBER in the available box.

| ons                                                                                                    |                                                                                                    | Customer Service Hotline: +(673) 223-81 |
|----------------------------------------------------------------------------------------------------|----------------------------------------------------------------------------------------------------|-----------------------------------------|
| Pay Bill / Make Donation                                                                                                    |                                                                                                    | 30/03/2016 3:41 PM                      |
| Please fill in the following required fields. Requ                                                                                               | red fields are indicated by *                                                                                                    |                                         |
| Payee Name<br>Bill / Reference No. 1<br>Account / Credit Card No<br>Bill Amount<br>Amount Paid<br>Payment Options<br>Payment Date<br>* Token PIN | ROYAL CUSTOMS AND EXCISE DEPARTMENT<br>BDNDEC20130320002747<br>BND 00-009-02-009687-3<br>BND 37.00<br>BND 37.00<br>Immediate Payment<br>30/03/2016 |                                         |
|                                                                                                    | Back Confirm                                                                                                    |                                         |

Click 'Confirm'.

#### Confirmation page will be displayed. Print page as proof of payment.

|                                                                                                    |                                                                                                    | English   B.Melayu<br>BIBD Online |
|----------------------------------------------------------------------------------------------------|----------------------------------------------------------------------------------------------------|-----------------------------------|
| ditions                                                                                                    | Customer Se                                                                                                    | ervice Hotline: +(673) 223-8181   |
| Pay Bill / Make Donation                                                                                                    |                                                                                                    | 30/03/2016 3:41 PM                |
| Your Transaction Has Been Comple                                                                                                    | ted                                                                                                    |                                   |
| Acknowledgement Number<br>Date - Time<br>Payee Name<br>Bill / Reference No. 1<br>Account / Credit Card No<br>Bill Amount<br>Amount Paid<br>Payment Options<br>Payment Date | 1603300849260<br>30 Mar 2016 03:41<br>ROYAL CUSTOMS AND EXCISE DEPARTMENT<br>BDNDEC20130320002747<br>BND 00-009-02-009687-3<br>BND 37.00<br>BND 37.00<br>Immediate Payment<br>30/03/2016<br>Back Print |                                   |